## PROCESSOS

## Melhorias do Aplicativo: Integração com o Portal de Assinatura Eletrônica do Gov.br

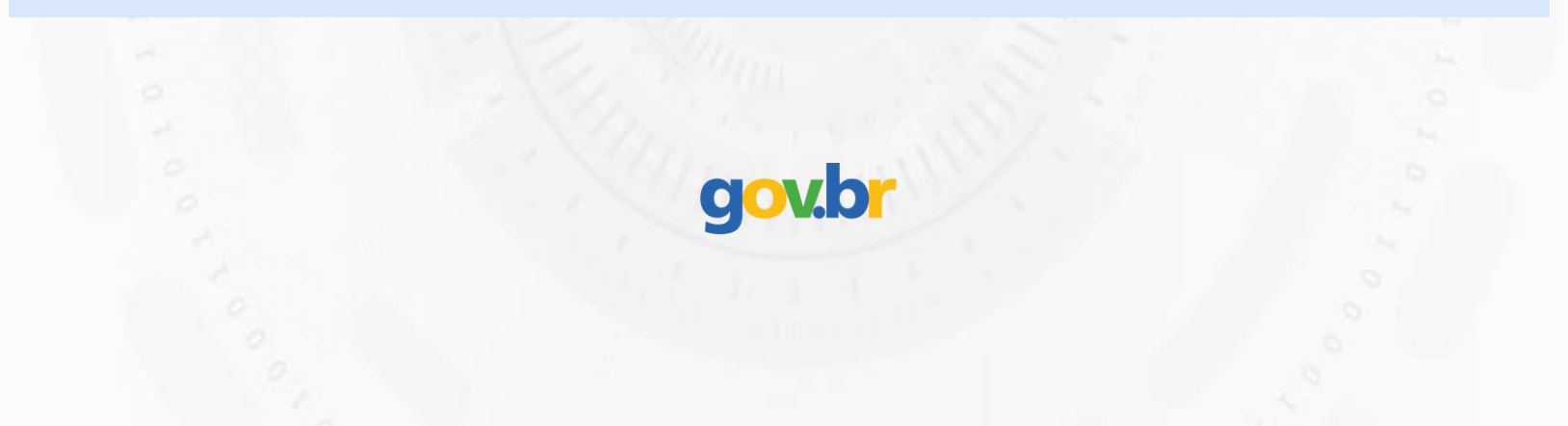

A assinatura eletrônica permite que você assine um documento em meio digital a partir da sua conta **gov.br**.

O documento com a assinatura digital tem a mesma validade de um documento com assinatura física e é regulamentado pelo Decreto nº 10.543, de 13/11/2020 (alterado pelo Decreto nº 10.900/2021).

No Brasil as assinaturas eletrônicas são válidas e reconhecidas legalmente. A Lei nº 14.063, de 23 de Setembro de 2020, dispõe sobre as regras para uso das assinaturas eletrônicas nas interações entre pessoas e instituições privadas com os entes públicos e entre os próprios órgãos e entidades públicas.

No aplicativo da PROCESSOS, a partir de um clique, você pode baixar os documentos do processo gerado em PDF e ser redirecionado automaticamente para o site do <u>GOV.BR</u> para assinar digitalmente os arquivos.

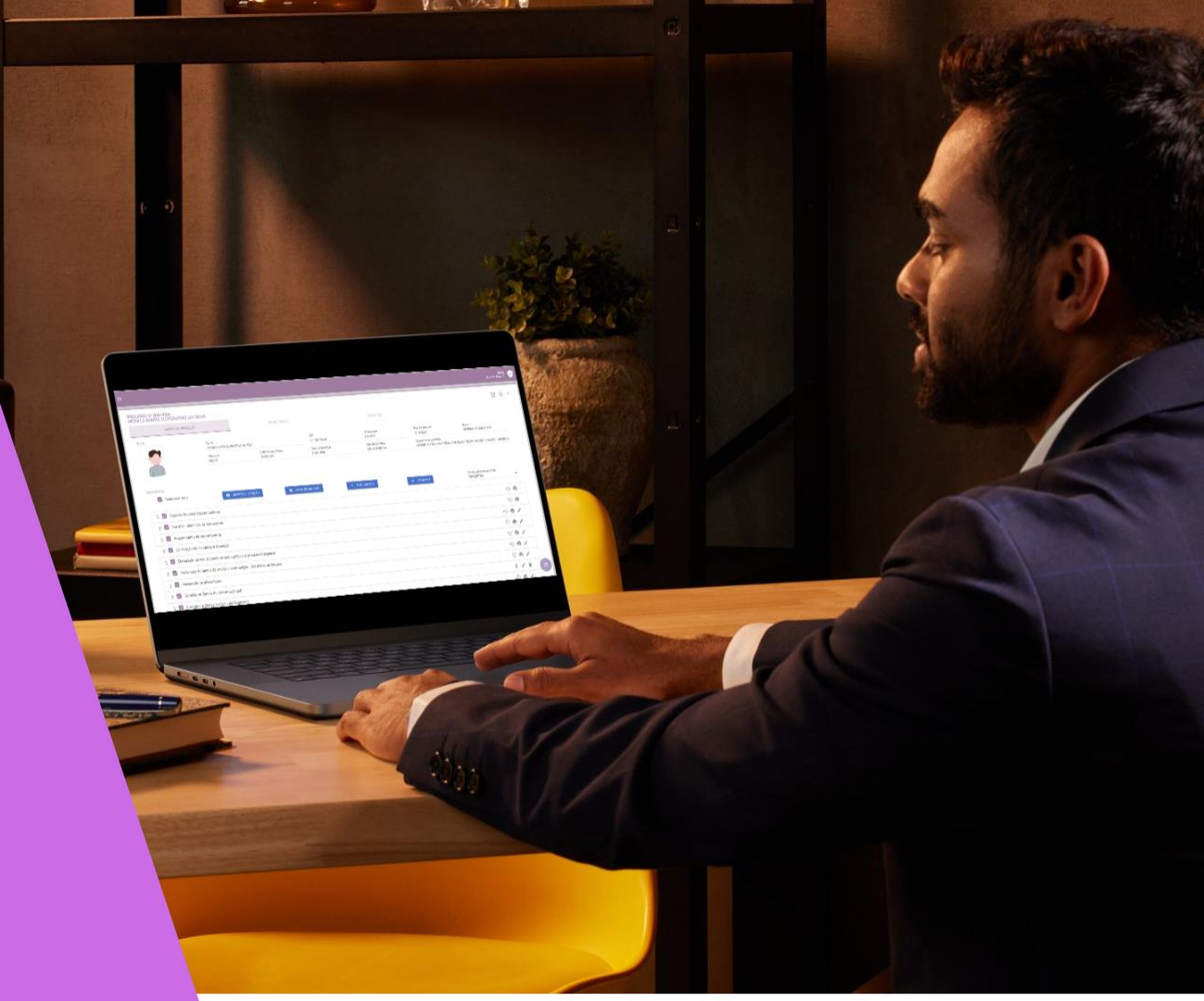

## **COMO FUNCIONA?**

| = |                                                        |                            |                                      |                   |                                    |                                                       |                                | -                   | RPPS 🥪 |
|---|--------------------------------------------------------|----------------------------|--------------------------------------|-------------------|------------------------------------|-------------------------------------------------------|--------------------------------|---------------------|--------|
| Γ | PROCESSO Nº 016/2024                                   |                            |                                      |                   |                                    |                                                       |                                | Ľ                   | \$ ←   |
|   | DADOS DO PROCESSO                                      |                            | EDITAR DADOS                         |                   | ARQUIVOS                           |                                                       |                                |                     |        |
|   | PERFIL                                                 | Nome                       |                                      | CPF               | Nº processo<br>016/2024            | Data de abertura<br>21/06/2024                        | Status<br>DEFERIDO EM 2        | 25/06/2024          |        |
|   |                                                        | Matrícula                  | Data de nascimento                   | Data de Admissão  | Tipo de benefício<br>APOSENTADORIA | Categoria do benefício<br>APOSENTADORIA VOLUNTÁRIA PO | OR IDADE E TEMPO DE COI        | NTRIBUIÇÃO - ARTIGO | ) 6°   |
|   | DOCUMENTOS Selecionar tudo Capa do Processo (Aposentad | боria)                     | SELEÇÃO                              | JRA GOV + 1       | DOCUMENTO                          | + ARQUIVO                                             | Mudar status do pr<br>DEFERIDO | rocesso             | •<br>9 |
|   | 🔢 🔽 Sumário - Benefício: Aposent                       | adoria                     |                                      |                   |                                    |                                                       |                                |                     | 9      |
|   | Requerimento de Aposentado                             | oria                       | •                                    | Etapa 1: Acess    | essar o aplicativo da PROCESSOS    |                                                       |                                | 0 🖶 /               | ۶      |
|   | 🗄 🔽 Declaração de residência e domicílio               |                            |                                      | Etapa 2: Clicar   | no processo DEF                    | ERIDO para assi                                       | natura.                        | -9 🖶 🌶              | >      |
|   | Declaração de não acúmulo o                            | de cargo público e process | o disciplinar                        | Etapa 3: Selecion | onar documentos                    | ue serao assinad                                      | ados ou                        | -                   | ¢      |
|   | 🕂 🔽 Declaração de tempo de serv                        | aria de Origem             | Etapa 4: Clicar em "ASSINATURA GOV". |                   |                                    |                                                       | -0 🖶 /                         | ¢                   |        |
|   | 🔢 🔽 Declaração de afastamento                          | Declaração de afastamento  |                                      |                   |                                    |                                                       |                                |                     | ¢      |
|   | 🔢 🔽 Certidão de Tempo de Contri                        | buição.pdf                 |                                      |                   |                                    |                                                       | ± / 1                          |                     |        |
|   | 🔢 🔽 Certidão de Efetivo Exercício                      | de Magistério              |                                      |                   |                                    |                                                       |                                | -0 <b>-</b>         |        |

- Etapa 5: Você será redirecionado ao site do gov.br.
- Etapa 6: Faça o login na sua conta gov.br usando seu CPF e senha.

## gov.br

Alto Contraste 
Ø VLibras

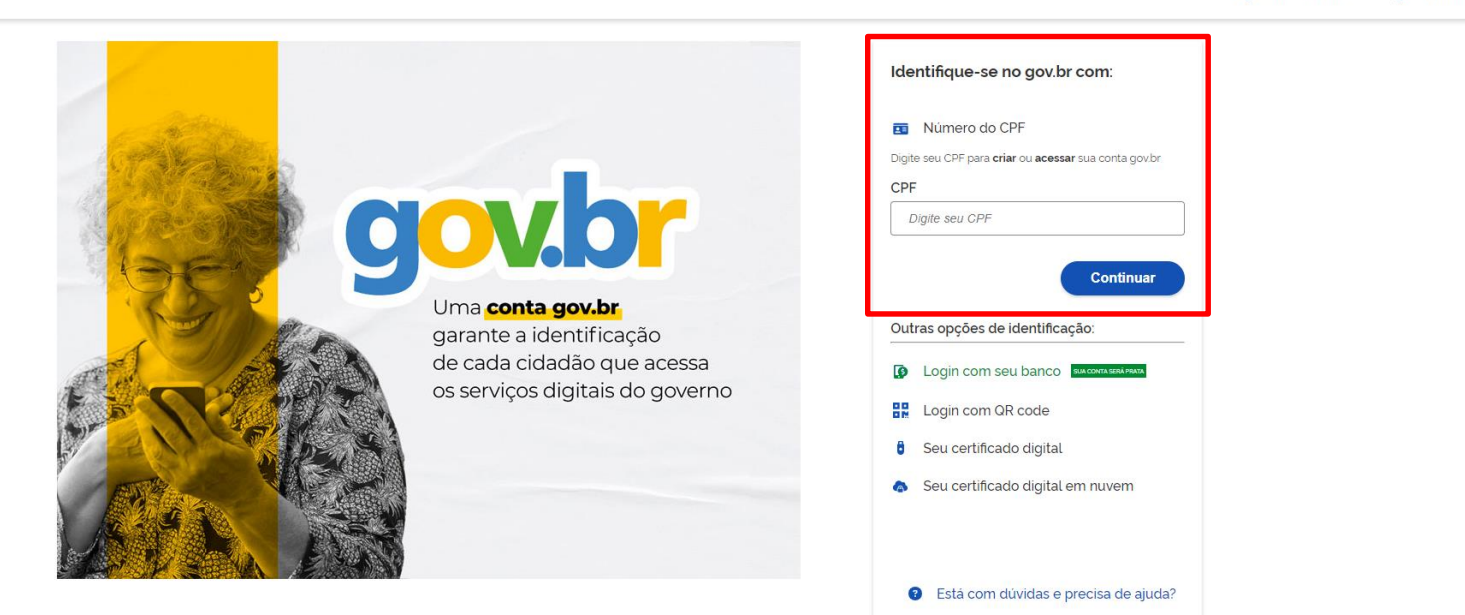

Termo de Uso e Aviso de Privacidade

- Etapa 7: Adicione o arquivo que será assinado.
- Etapa 8: Escolha o local da sua assinatura no documento.
- Etapa 9: Assine e baixe o documento.

|          | gov.br                                                                               | CORONAVÍRUS (COVID-19) | ACESSO À INFORMAÇÃO PARTICIPE | LEGISLAÇÃO ÓRGÃOS DO GOVERNO 🏾 |                          |  |  |  |  |
|----------|--------------------------------------------------------------------------------------|------------------------|-------------------------------|--------------------------------|--------------------------|--|--|--|--|
| ≡ gov.br |                                                                                      |                        |                               |                                | FERNANDA FLAVIA NEG Sair |  |  |  |  |
|          | Assinatura de documento                                                              |                        |                               |                                |                          |  |  |  |  |
|          | 1<br>Escolher arquivo                                                                | Assinar a              | )<br>rquivo                   | 3<br>Baixar arc                |                          |  |  |  |  |
|          | Escolher arquivo                                                                     |                        |                               |                                |                          |  |  |  |  |
|          | Escolha apenas arquivos nas extensões DOC ou DOCX ou ODT ou JPG ou PDF com até 100MB |                        |                               |                                |                          |  |  |  |  |
|          | Arraste e solte o arquivo do seu computador aqui                                     |                        |                               |                                |                          |  |  |  |  |
|          |                                                                                      |                        |                               |                                |                          |  |  |  |  |
|          |                                                                                      | Acesso à<br>Informação | BOVERNO FEDERAL               |                                |                          |  |  |  |  |